## Instrukcja składania wniosku o zapomogę w systemie USOSWeb

Po zalogowaniu się w portalu USOSWeb (https://usosweb.tyszkiewicz.edu.pl) należy z górnego menu wybrać "Dla wszystkich" a następnie "Wnioski":

| MÓJ USOSWEB | DLA STUDENTÓW DLA PRACOW                                                        | NIKÓW DLA WSZYSTKICH                                                  |                                                                                             |
|-------------|---------------------------------------------------------------------------------|-----------------------------------------------------------------------|---------------------------------------------------------------------------------------------|
|             | Mój profil<br>Obejrzyj atrybuty<br>wyświetlane na Twojej<br>stronie profilowej. | Konto bankowe i<br>urząd skarbowy<br>Dodaj lub uaktualnij<br>dane.    | Płatności (model FK)<br>Numery kont<br>bankowych uczelni,<br>wpłaty, należności.            |
|             | Wybory<br>Oddaj głos w wyborach<br>internetowych, sprawdź<br>wyniki wyborów.    | Obiegówki<br>Wypełniaj, wydawaj,<br>bądź sprawdź status<br>obiegówek. | Wnioski<br>Wypełnianie i<br>przeglądanie wniosków<br>i oświadczeń oraz<br>wydanych decyzji. |

Z listy wniosków należy wybrać "Wniosek o zapomogę" poprzez naciśnięcie linku "zacznij wypełniać":

| <b>→</b> | Wniosek o zapomogę | w trakcie, 29 dni do zakończenia<br>2024-09-17 00:00 - 2024-10-17 23:59 | Bielska<br>Wyższa<br>Szkoła im. J.<br>Tyszkiewicza | Rok<br>akademicki<br>2024/2025 | informacje o<br>wniosku <b>∍</b><br><mark>zacznij wypełniać</mark><br>∌ |
|----------|--------------------|-------------------------------------------------------------------------|----------------------------------------------------|--------------------------------|-------------------------------------------------------------------------|
|----------|--------------------|-------------------------------------------------------------------------|----------------------------------------------------|--------------------------------|-------------------------------------------------------------------------|

Należy zapoznać się z informacjami na ekranie i zaznaczyć odpowiednie pola oraz przejść dalej:

Potwierdzam, że informacje o zapomogach przyznanych mi w innych uczelniach w roku akademickim 2024/2025 są  $\checkmark$ zgodne ze stanem faktycznym.

SPRAWDŹ ZAPISZ DALEJ

W następnych krokach należy wypełnić oświadczenie o dochodach i nacisnąć przycisk "Dalej":

# Oświadczenie o dochodach:

Deklarowany dochód rodziny wnioskodawcy: Podaj aktualny samodzielnie obliczony miesięczny dochód netto przypadający na członka Twojej rodziny.

zł

W kroku 2b należy wypełnić informacje o członkach rodziny:

## Skład rodziny

W tabeli poniżej wskaż osoby, z którymi się utrzymujesz oraz wskaż ich aktualne główne zajęcie (np. główne źródło dochodu, informację pobieraniu nauki lub o posiadaniu statusu osoby bezrobotnej).

| lmię i<br>nazwisko | Rok<br>urodzenia | Pokrewieństwo  | Główne zajęcie              |      |
|--------------------|------------------|----------------|-----------------------------|------|
| Test3 Testowy      |                  | wnioskodawca 🗸 | pracuje – umowa o pracę 🗸 🗸 | 2    |
|                    |                  |                | doda                        | aj 🌮 |

### WRÓĆ NA POCZĄTEK WRÓĆ SPRAWDŹ ZAPISZ DALEJ

Następny krok to podanie dochodu wszystkich członków rodziny:

| Rodzaj dochodu                                          | Członek rodziny                | Miesięczny<br>dochód<br>netto | od kiedy   | Czy d<br>trwa i<br>(np. u<br>o pra | lochód<br>nadal<br>imowa<br>cę)? | Czy a<br>rodzin<br>faktyc<br>otrzyn<br>docho<br>wyna<br>jest<br>wypła | ktualnie<br>na<br>sznie<br>muje ten<br>ód (np.<br>grodzenie<br>ncane)? |   |
|---------------------------------------------------------|--------------------------------|-------------------------------|------------|------------------------------------|----------------------------------|-----------------------------------------------------------------------|------------------------------------------------------------------------|---|
| Wynagrodzenia i inne przychody ze stosunku służbowegc 🗸 | Test3 Testowy (wnioskodawca) 🗸 | 1500.00                       | 2024-03-01 | 0                                  | NIE                              | 0                                                                     | NIE                                                                    | 2 |
|                                                         |                                |                               | 1          | ۲                                  | TAK                              | ۲                                                                     | TAK                                                                    |   |
| dodaj 🍧                                                 |                                |                               |            |                                    |                                  |                                                                       |                                                                        |   |

W kroku 3 należy wybrać powód do przyznania zapomogi oraz wypełnić uzasadnienie oraz datę, kiedy zdarzenie nastąpiło:

#### Proszę o przyznanie zapomogi

#### z powodu:

| 0 | inny szczególnie uzasadniony przypadek                                                                                                    |  |  |  |
|---|----------------------------------------------------------------------------------------------------|--|--|--|
| 0 | korzystanie lub pozostawanie na utrzymaniu rodziny korzystającej ze wsparcia ośrodka pomocy społecznej w formie zasiłków stałych lub zasiłków okresowych |  |  |  |
| 0 | nagłej i przejściowej choroby wnioskodawcy                                                                                                    |  |  |  |
| 0 | sieroctwo wnioskodawcy, który nie ukończył 25. roku życia                                                                                                |  |  |  |
| 0 | szkód spowodowanych przez pożar, klęskę żywiołową lub inną katastrofę                                                                                    |  |  |  |
| 0 | utraty zatrudnienia przez wnioskodawcę lub jego małżonka                                                                                                 |  |  |  |
| 0 | inne zdarzenie (wpisz powód)                                                                                                    |  |  |  |

Uzasadnienie – możliwie dokładnie opisz, w jaki sposób ww. zdarzenie spowodowało, że znalazłaś(-eś) się przejściowo w trudnej sytuacji życiowej

#### Data zdarzenia

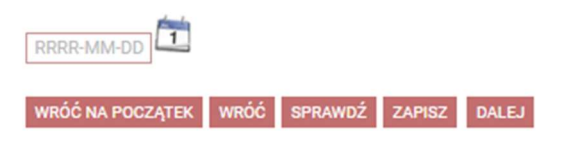

W kroku 4 należy załączyć dokumenty potwierdzające trudną sytuację życiową:

# Dokumenty potwierdzające znalezienie się przejściowo w trudnej sytuacji życiowej 🔝

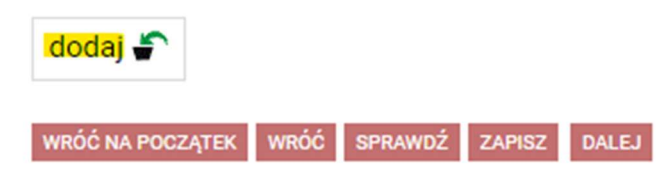

Ostatnim krokiem jest pouczenie oraz oświadczenie, należy się zapoznać z nimi, zaznaczyć je i przejść dalej:

(Dz. U. z 2023 r. poz. 742, z późn. zm.) stosuje się również do studenta, który kształcił się lub uzyskał tytuł zawo za granicą.

Nie złożyłem(-am) wniosku o przyznanie zapomogi na innej uczelni.

Wyrażam zgodę na doręczanie pism za pomocą środków komunikacji elektronicznej - USOSweb w postępowaniu wszczętym niniejszym wnioskiem. Jako adres elektroniczny wskazuję adres e-mail znajdujący się we wniosku o przyznanie stypendium.

WRÓĆ NA POCZĄTEK WRÓĆ SPRAWDŹ ZAPISZ DALEJ

W kroku z podsumowaniem można zapoznać się z wnioskiem lub go wysłać za pomocą przycisku "Zarejestruj":

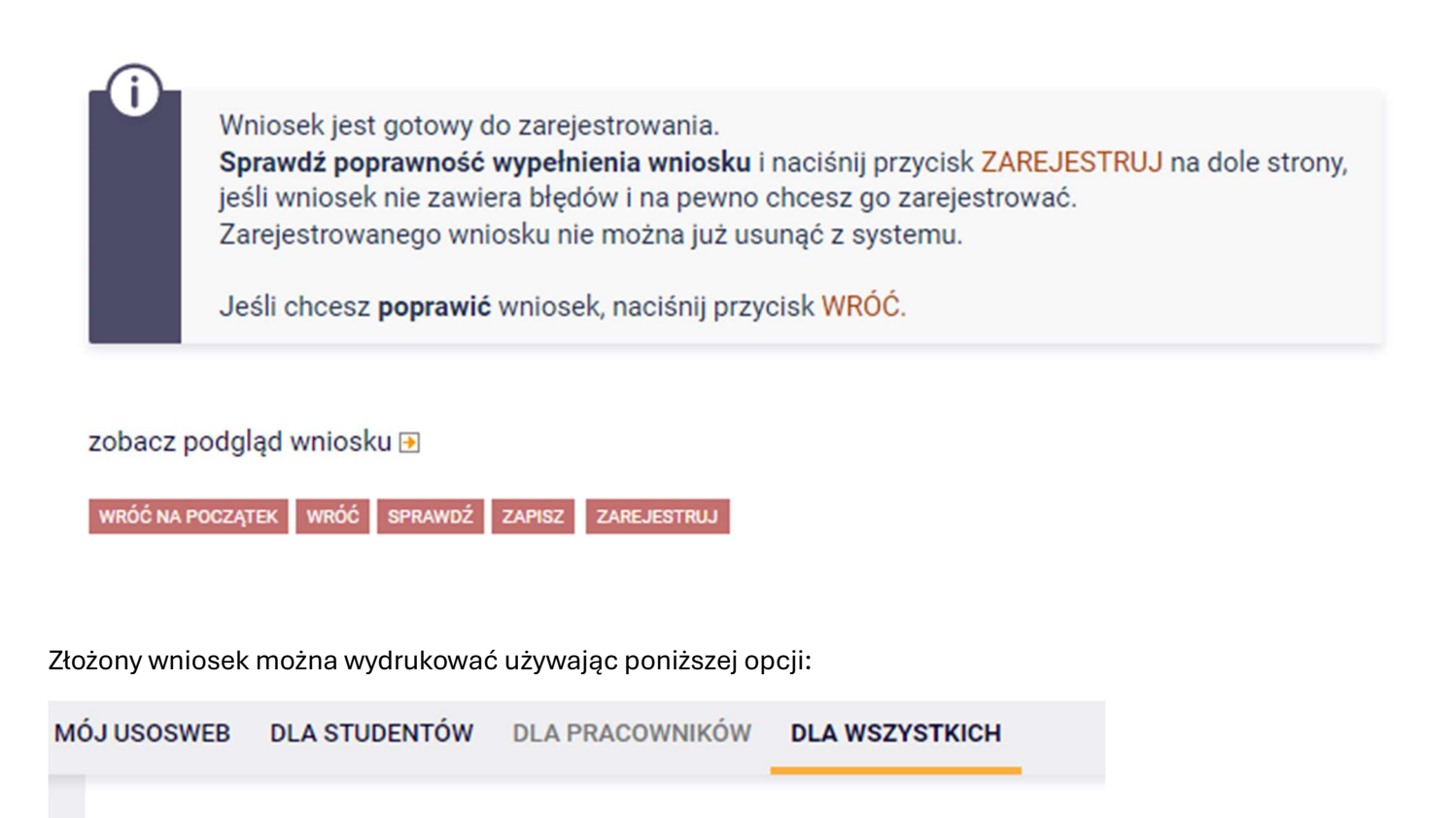

# Wniosek o zapomogę

Stan wniosku

| Stan        | Zarejestrowany                              |
|-------------|---------------------------------------------|
| Data zmiany | 2024-09-18 20:00:15                         |
| Akcje       | € przejdź do szczegółów wniosku<br>drukuj ₪ |